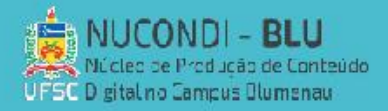

**TUTORIAL: GOOGLE MEET** 

## PROGRAMA PROEX 2020

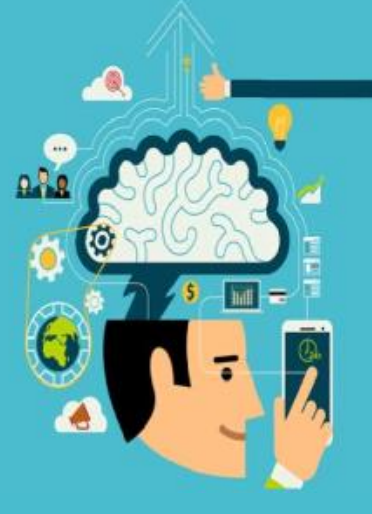

Para utilizar o google meet, deve-se possuir uma conta google ativa, ao se fazer o login na conta e entrar no link: https://meet.google.com/?hs=197&pli=1&authuser=0 ou acessar clicando no símbolo do programa.

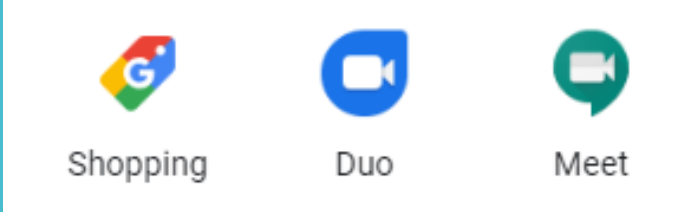

A tela que aparecerá ao abrir o link ou o atalho será igual a

seguinte:

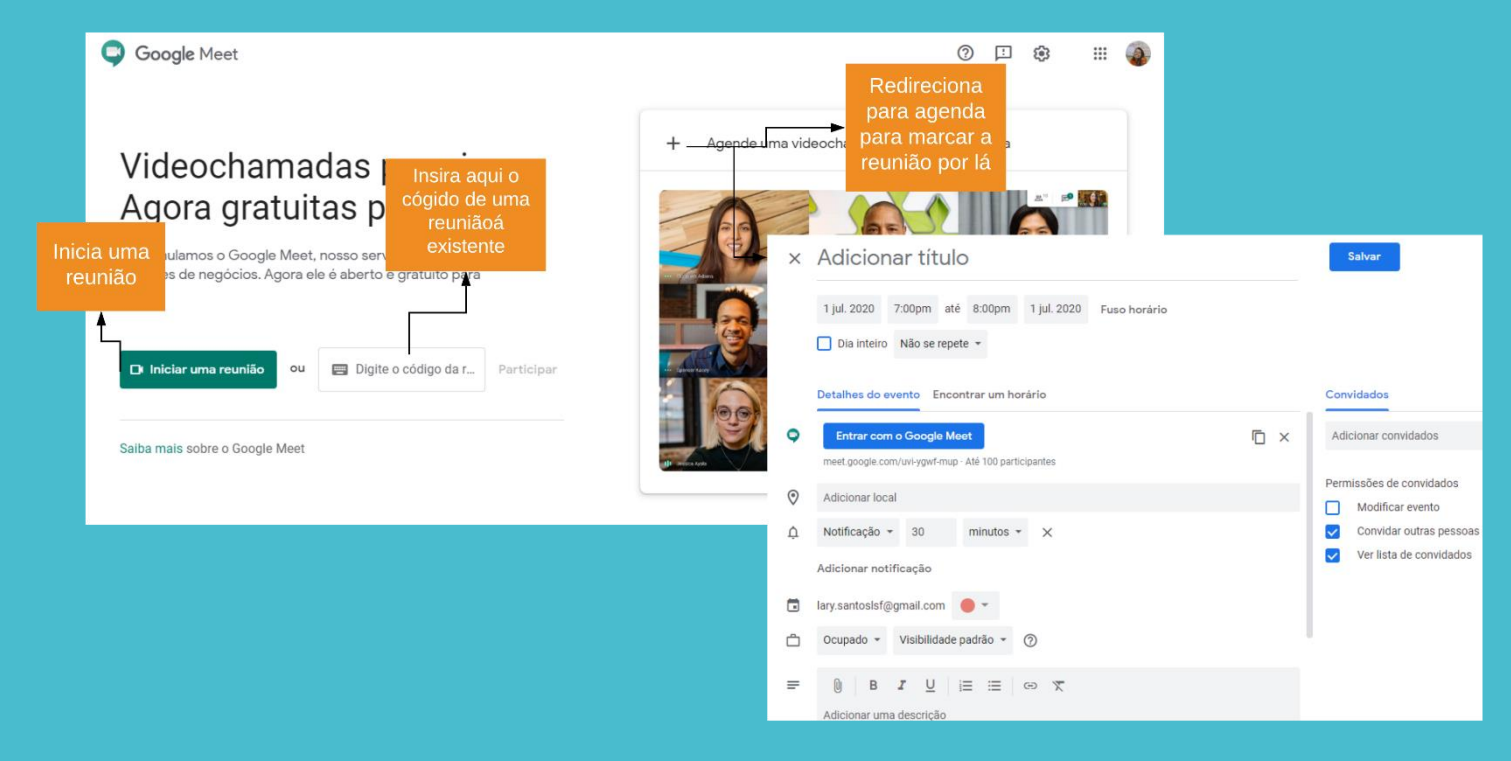

INICIANDO A REUNIÃO PELA PÁGINA INICIAL:

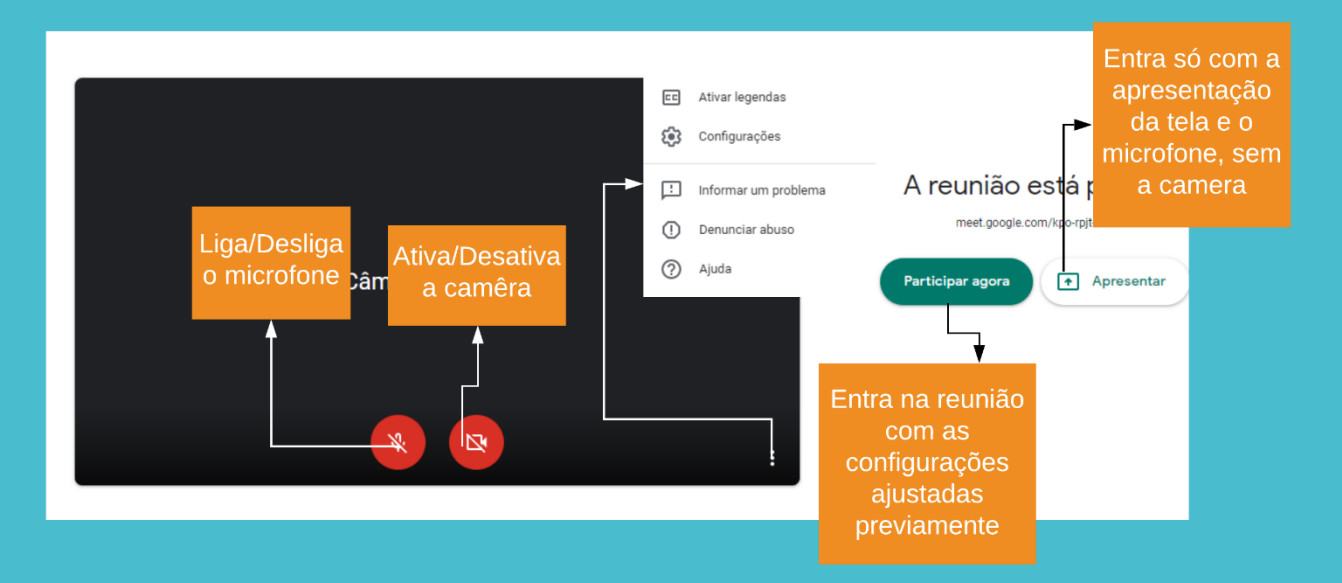

Ao clicar em participar da reunião aparecerá a opção de adicionar outras pessoas ou compartilhar o link.

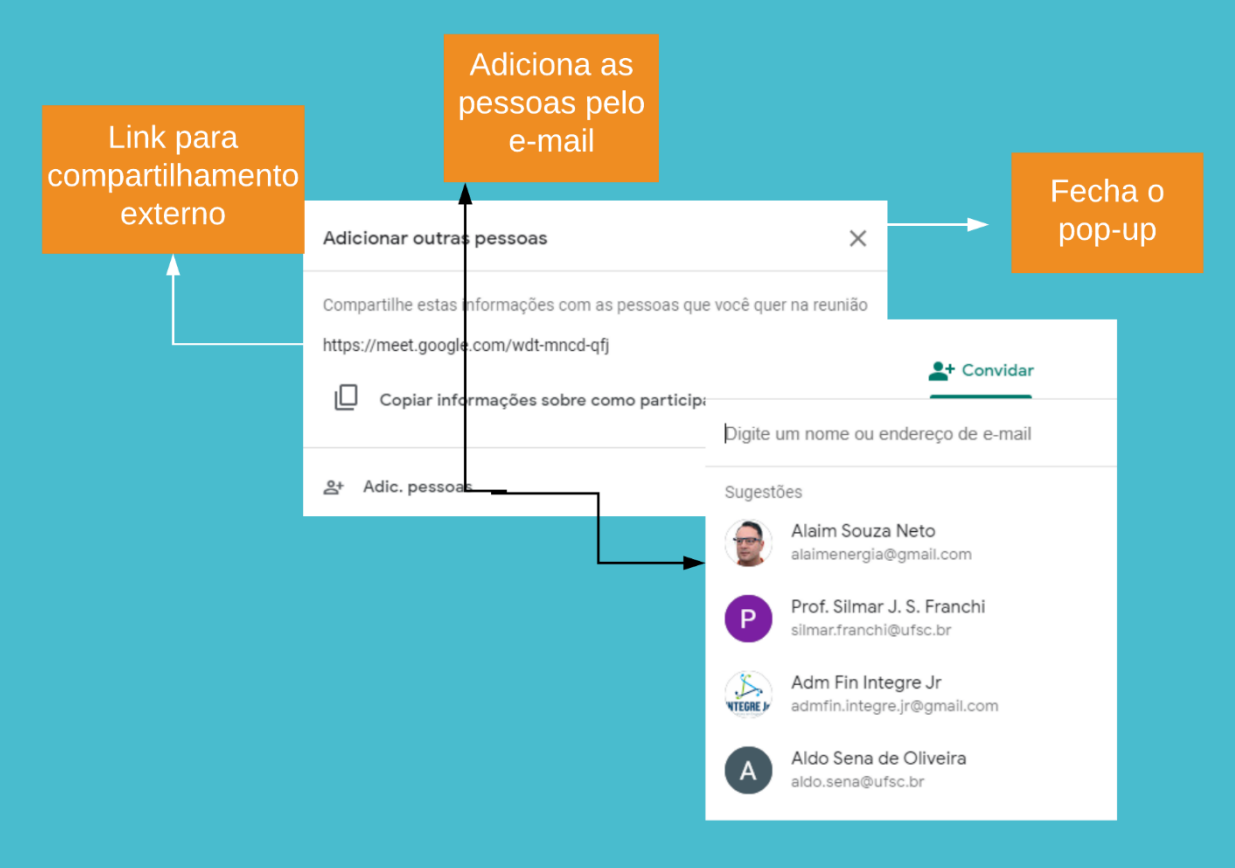

A chamada será apresentada da seguinte maneira:

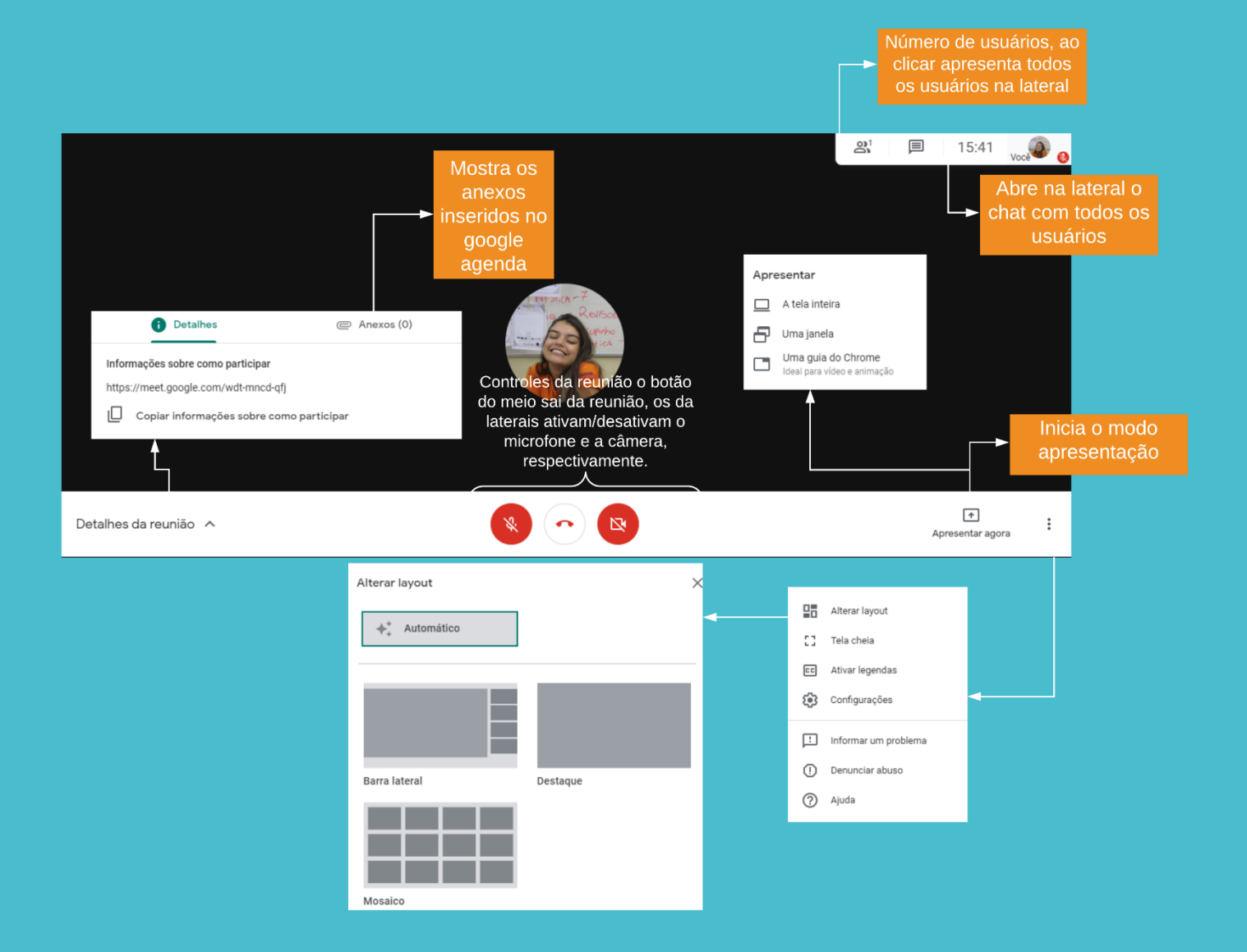

Ao entrar em modo apresentação, por tela inteira, seleciona-

## se a tela e clica-se em compartilhar.

| Compartilhar toda a tela                                                         |                     |               |
|----------------------------------------------------------------------------------|---------------------|---------------|
| O Chrome deseja compartilhar o conteúdo da sua tela com meet.go<br>compartilhar. | ogle.com. Escolha o | que você quer |
|                                                                                  |                     |               |
|                                                                                  |                     |               |
| Televendenarde at an an an an an an an an an an an an an                         |                     |               |
|                                                                                  |                     |               |
|                                                                                  | Compartilhar        | Cancelar      |

Para interromper o compartilhamento deve-se clicar em "interromper compartilhamento" na parte de baixo da janela.

| II O app meet.google.com está compartilhando uma janela. |    |            | . Interrom | Interromper compartilhamento |     |         |         |
|----------------------------------------------------------|----|------------|------------|------------------------------|-----|---------|---------|
| Já                                                       | ao | selecionar | apresentar | apenas                       | uma | janela, | deve-se |

selecionar a janela escolhida e clicar em compartilhar.

| Compartilhar uma janela de aplicativo                                                                             |                       |  |  |
|----------------------------------------------------------------------------------------------------|-----------------------|--|--|
| O Chrome deseja compartilhar o conteúdo da sua tela com meet.google.com. Escolha o que você quer<br>compartilhar. |                       |  |  |
| Meet: wdt-mncd-qfj - G                                                                                            |                       |  |  |
|                                                                                                    | Compartilhar Cancelar |  |  |

Para interromper o compartilhamento deve-se clicar em "interromper compartilhamento" na parte de baixo da janela.

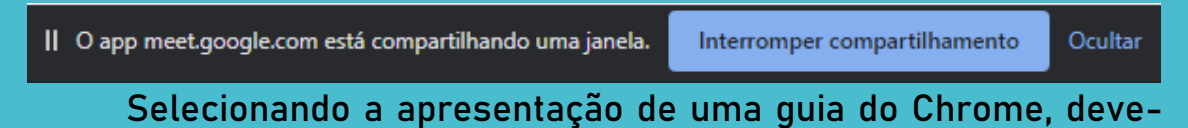

se escolher a guia e clicar em compartilhar.

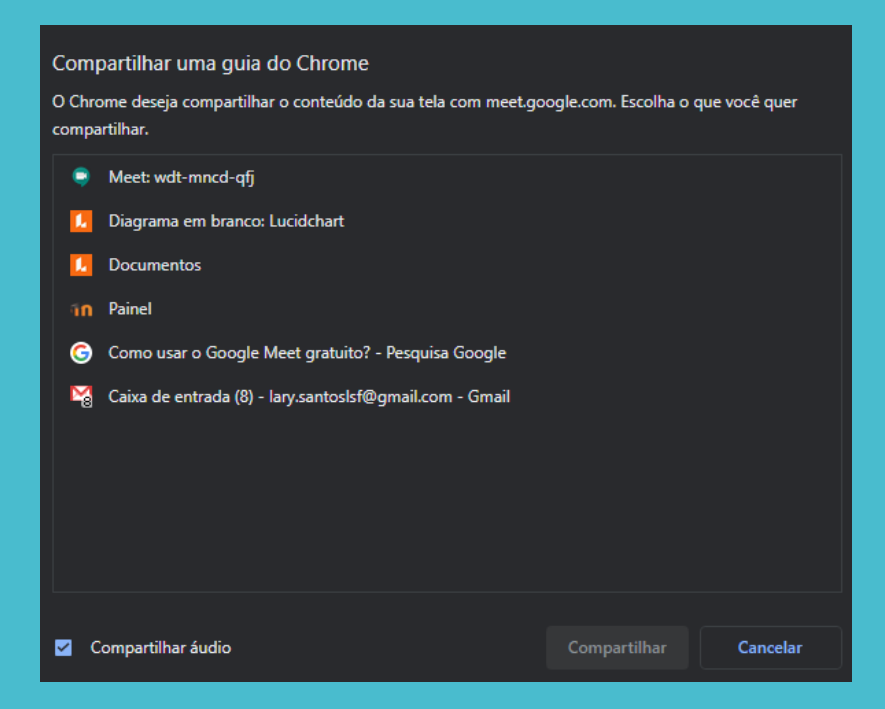

Para terminar o compartilhamento da guia, só clicar no botão parar da barra que aparece no topo da tela.

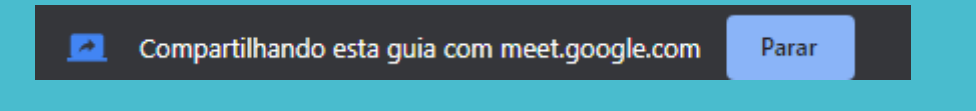

## INICIANDO A APRESENTAÇÃO PELA PÁGINA INICIAL:

| Compartilhar sua tela<br>O Chrome deseja compartilhar o conteúdo da sua tela com meet.google.com. Escolha o que você quer<br>compartilhar. |                                                             |                     |               |          |  |  |
|----------------------------------------------------------------------------------------------------|-------------------------------------------------------------|---------------------|---------------|----------|--|--|
|                                                                                                    | Guia do Chrome                                              | A tela inteira      | Janela do apl | icativo  |  |  |
| ۲                                                                                                    | Meet: cuk-nssh-mgv                                          |                     |               |          |  |  |
| M                                                                                                    | 🏹 Apresentação Monitores - Iary.santosIsf@gmail.com - Gmail |                     |               |          |  |  |
|                                                                                                    | Diagrama em branco: Lucidchart                              |                     |               |          |  |  |
|                                                                                                    | Documentos                                                  |                     |               |          |  |  |
| ññ                                                                                                    | Painel                                                      |                     |               |          |  |  |
| 6                                                                                                    | Como usar o Google Meet gratuito?                           | ? - Pesquisa Google |               |          |  |  |
|                                                                                                    |                                                             |                     |               |          |  |  |
|                                                                                                    |                                                             |                     |               |          |  |  |
|                                                                                                    |                                                             |                     |               |          |  |  |
|                                                                                                    |                                                             |                     |               |          |  |  |
|                                                                                                    |                                                             |                     |               | (        |  |  |
| <u>v</u> c                                                                                                    | ompartilhar audio                                           |                     | Compartilhar  | Cancelar |  |  |

Resta apenas selecionar o método de compartilhamento, se será a tela inteira, a guia do Chrome ou uma janela do desktop. O restante é do mesmo modo, como apresentado anteriormente.

## MARCANDO A REUNIÃO PELO GOOGLE AGENDA:

Após ajustar as configurações de acordo, com a imagem abaixo só salvar que o conteúdo será salvo automaticamente.

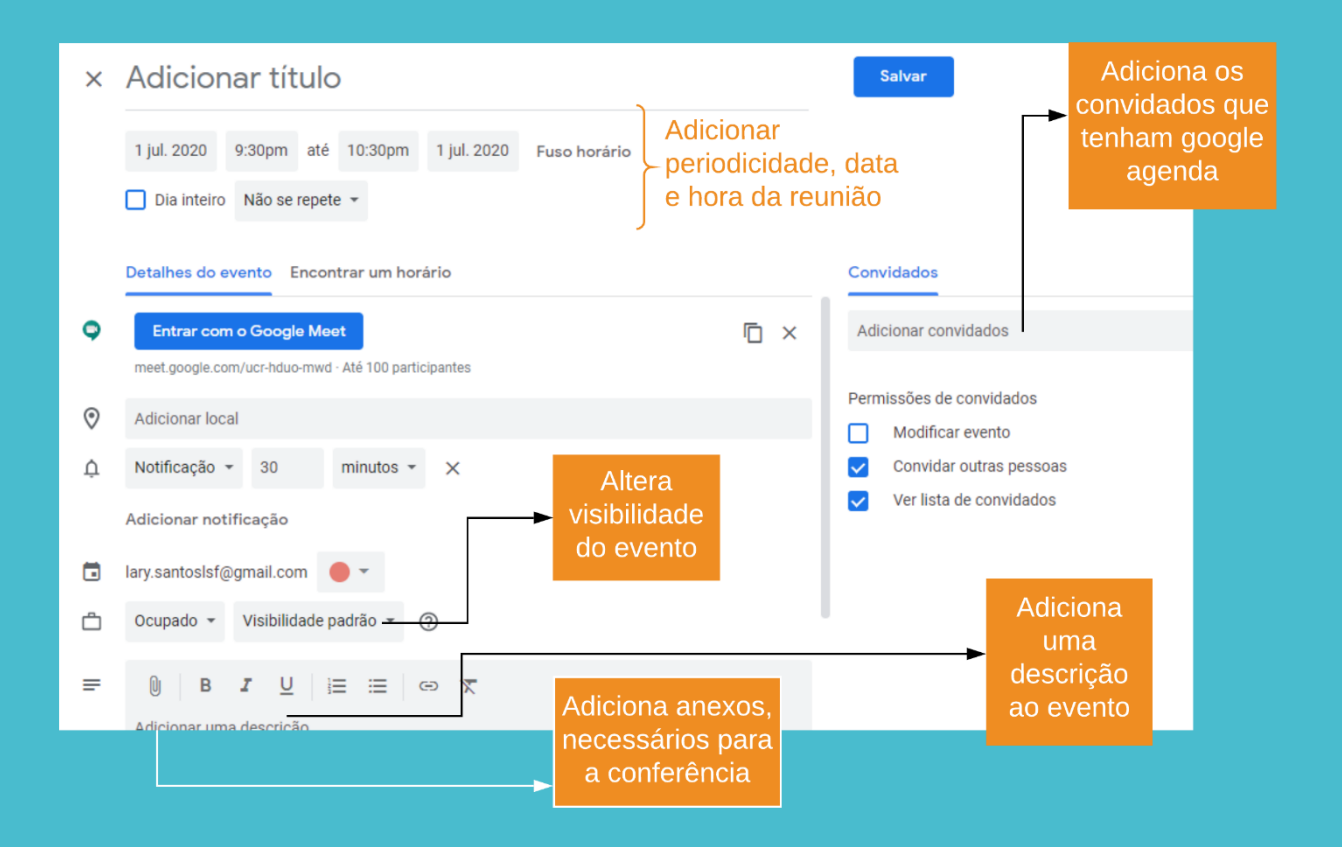